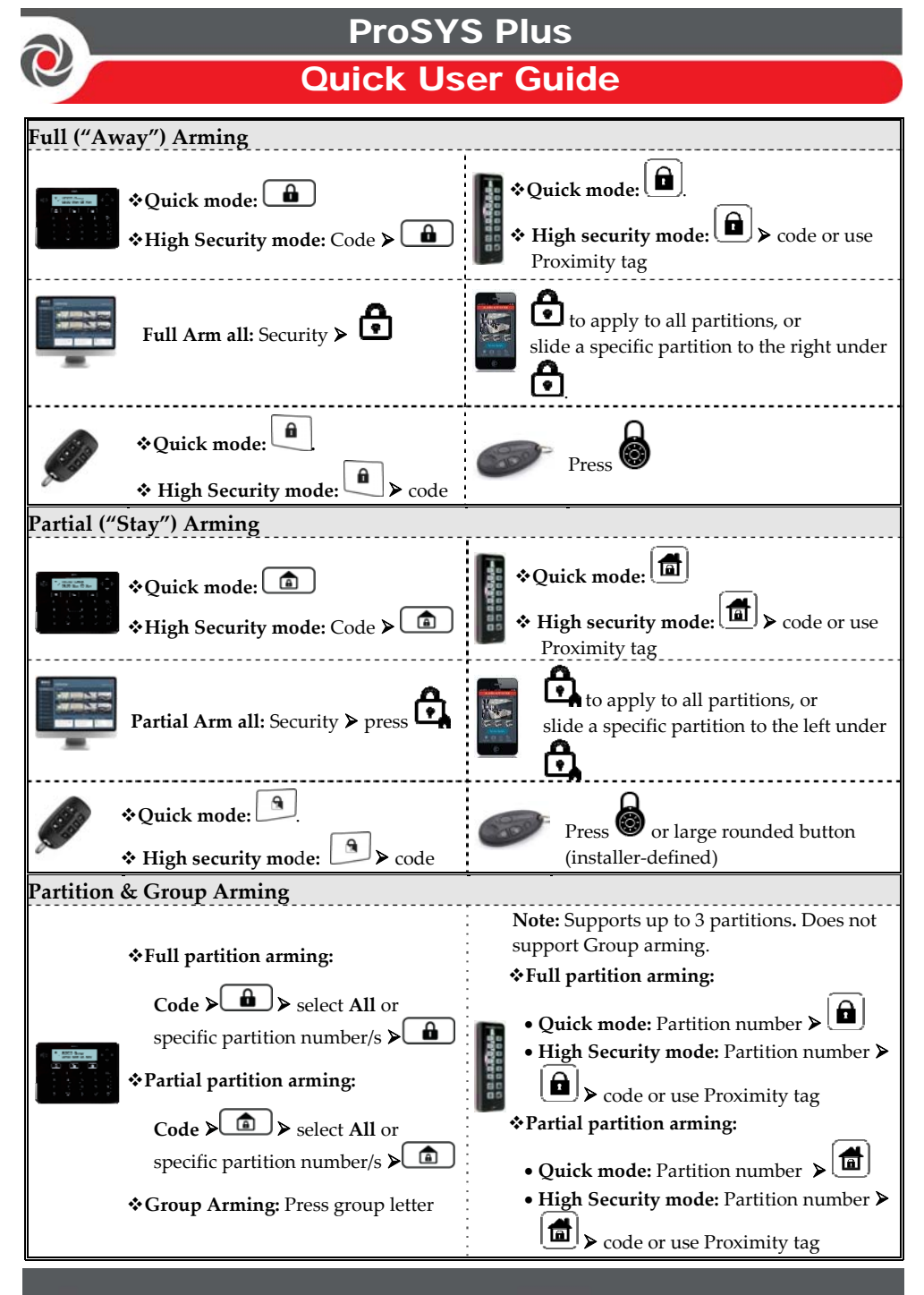

For more information about RISCO Group's branches, distributors and full product line, please visit **riscogroup.com** 

| $\bigcirc$ |                                                                                                    |         |                                                                                                    |  |  |  |  |  |
|------------|----------------------------------------------------------------------------------------------------|---------|----------------------------------------------------------------------------------------------------|--|--|--|--|--|
|            |                                                                                                    |         |                                                                                                    |  |  |  |  |  |
| System I   | Disarming                                                                                                    |         |                                                                                                    |  |  |  |  |  |
|            | Code > 🖻                                                                                                    |         | ► code or use Proximity tag                                                                                                    |  |  |  |  |  |
|            | Disarm all: Security ➤                                                                                                    |         | to disarm all partitions, or slide a specific artition to the center under • • enter code                                                |  |  |  |  |  |
| Ø          | <b>♦ Quick mode:</b><br>• High security mode:  ► code                                                                                                    | 5       | Disarm all: Press                                                                                                    |  |  |  |  |  |
| Partition  | & Group Disarming                                                                                                    |         |                                                                                                    |  |  |  |  |  |
|            | Partition disarming: Code ➤<br>➤ select All or specific partition<br>number(s)<br>Group disarming:<br>D                                                                                                    |         | Partition disarming: Partition number ➤                                                                                                  |  |  |  |  |  |
| Duress I   | Duress Disarming                                                                                                    |         |                                                                                                    |  |  |  |  |  |
|            | Duress code > <b>a</b><br><b>Note:</b> Panel is silent (no alarm<br>siren)                                                                                                    |         | ► duress code<br>Note: Panel is silent (no alarm siren)                                                                                  |  |  |  |  |  |
| Bypassir   | Bypassing & Un-bypassing Zones                                                                                                    |         |                                                                                                    |  |  |  |  |  |
|            | $ \begin{array}{c} \textcircled{\begin{tabular}{lllllllllllllllllllllllllllllllllll$                                                                                                    |         |                                                                                                    |  |  |  |  |  |
| Viewing    | System Troubles                                                                                                    |         |                                                                                                    |  |  |  |  |  |
|            | $\textcircled{\begin{tabular}{lllllllllllllllllllllllllllllllllll$                                                                                                    |         |                                                                                                    |  |  |  |  |  |
| Viewing    | Last Alarm / Event Log                                                                                                    |         |                                                                                                    |  |  |  |  |  |
|            | $\textcircled{\blacksquare} \succ \operatorname{code}_{\mathcal{A}} \checkmark \Rightarrow \operatorname{scroll} \operatorname{to} \operatorname{Event} \operatorname{Log}_{\mathcal{A}} \checkmark \Rightarrow \operatorname{scroll} \operatorname{to} \operatorname{view} \operatorname{events}$ |         |                                                                                                    |  |  |  |  |  |
| Viewing    | Viewing System Status                                                                                                    |         |                                                                                                    |  |  |  |  |  |
|            | <b>j</b> for 2 seconds                                                                                                    |         | <ul> <li>◆Quick mode: #? for 2 seconds</li> <li>◆High Security mode: #? for 2 seconds</li> <li>&gt; code or use Proximity tag</li> </ul> |  |  |  |  |  |
|            | <b>♦Quick mode:</b> 4? for 2 seconds                                                                                                    |         |                                                                                                    |  |  |  |  |  |
| 0          | <b>High Security mode:</b> for 2 second                                                                                                    | nds ⊁ c | ode                                                                                                    |  |  |  |  |  |

| Activating Output                                                                                                    |                                                                                                    |  |  |  |  |  |  |
|----------------------------------------------------------------------------------------------------|----------------------------------------------------------------------------------------------------|--|--|--|--|--|--|
| <pre>     Code, → scroll to     Activities menu, → enter Utility     Output number, ↓.     Note: Must be installer-defined</pre>                                                                        | <ul> <li>◆Quick mode: Press button (1-3) for 2 seconds</li> <li>◆High security mode: Press button (1-3) for 2 seconds &gt; code or use Proximity tag.</li> <li>Note: Must be installer-defined</li> </ul> |  |  |  |  |  |  |
| ◆Ouick model Pross butten (1 2) for 2 seconds                                                                                                    |                                                                                                    |  |  |  |  |  |  |
| <ul> <li>✓ Quick mode: Press button (1-3) for 2 seconds ➤ enter code.</li> <li>✓ High security mode: Press button (1-3) for 2 seconds ➤ enter code.</li> <li>Note: Must be installer-defined</li> </ul> |                                                                                                    |  |  |  |  |  |  |
| Activating a Panic Alarm                                                                                                    |                                                                                                    |  |  |  |  |  |  |
| $\begin{array}{c} \hline \\ \hline \\ \hline \\ \hline \\ \hline \\ \hline \\ \hline \\ \hline \\ \hline \\ \hline $                                                                                    | Press <b>1</b> and <b>2</b> together for 2 seconds                                                                                                    |  |  |  |  |  |  |
| Press and and together for 2 seconds.                                                                                                    |                                                                                                    |  |  |  |  |  |  |
| Activating a Fire Alarm                                                                                                    |                                                                                                    |  |  |  |  |  |  |
| Press <b>4 5</b> together for at least 2 seconds.                                                                                                    | Press $3+4$ together for 2 seconds                                                                                                    |  |  |  |  |  |  |
| Activating an Auxiliary Emergency Alarm                                                                                                    | · · ·                                                                                                    |  |  |  |  |  |  |
| Press <b>7 8</b> together for at least 2 seconds.                                                                                                    | Press $5 + 6$ together for 2 seconds                                                                                                    |  |  |  |  |  |  |
| SMS Commands                                                                                                    |                                                                                                    |  |  |  |  |  |  |
| NOTES: Command words are not case sensitive.                                                                                                    | A separator between command words may be                                                                                                    |  |  |  |  |  |  |
| used (or not). To receive an acknowledgement reply, add <b>RP</b> to the end of an SMS command.                                                                                                    |                                                                                                    |  |  |  |  |  |  |
| Full Arm: code + A (Example: 1234A)                                                                                                    | Get system status: code + ST                                                                                                    |  |  |  |  |  |  |
| Home Arm: code + H                                                                                                    | Bypass Zone: code + B + zone number                                                                                                    |  |  |  |  |  |  |
| Group Arm: code + G + select group AD                                                                                                    | Un-bypass Zone: code + OB + Zone number                                                                                                    |  |  |  |  |  |  |
|                                                                                                    | view last alarm : code + AL                                                                                                    |  |  |  |  |  |  |
| rarition full Arm: code + A + partition<br>number                                                                                                    | EM serial number + NEW + new phone number                                                                                                    |  |  |  |  |  |  |
| Partition Home Arm: code + H + partition                                                                                                    | Activate Output: code + UOON + UO number                                                                                                    |  |  |  |  |  |  |
| number                                                                                                    | <b>Deactivate Output:</b> code + UOOFF + UO number                                                                                                    |  |  |  |  |  |  |
| <b>Partition Disarm:</b> code + D + partition number                                                                                                    | Get SIM credit level: code + CR                                                                                                    |  |  |  |  |  |  |

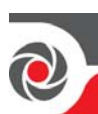

| LED Indicators – Elegant Keypad                                                                        |                        |                       |                                 |                       |                                    |                                                                                                    |  |  |
|----------------------------------------------------------------------------------------------------|------------------------|-----------------------|---------------------------------|-----------------------|------------------------------------|----------------------------------------------------------------------------------------------------|--|--|
| 小 Power LED                                                                                            |                        | V Roady I             |                                 |                       |                                    |                                                                                                    |  |  |
| On: Power OK                                                                                           |                        | • Ready I             | ▼ Ready LED                     |                       |                                    |                                                                                                    |  |  |
| Off: No power                                                                                          |                        | On: Ready to          | <b>On:</b> Ready to arm         |                       | On: System in fully armed mode     |                                                                                                    |  |  |
| R                                                                                                    | apid flash: Sys        | stem trouble.         | Off: Not rea                    | Off: Not ready to arm |                                    | Off: System disarmed                                                                                |  |  |
| Slow flash: System is                                                                                  |                        | Slow flash:           | Slow flash: Ready to arm        |                       | Kapid flash: Alarm                 |                                                                                                    |  |  |
| programming                                                                                            |                        | : while entry/        | : while entry/exit zone is open |                       | Slow Hash: System in Exit Delay    |                                                                                                    |  |  |
| 💼 Partial Arm / Bypass LED 🛛 🛝                                                                         |                        |                       | ▲ Tampe                         | 🛆 Tamper LED          |                                    | Fire LED:                                                                                           |  |  |
| On: System in partially-armed or                                                                       |                        | or <b>On:</b> Tamper  | <b>On:</b> Tamper alarm         |                       | <b>On:</b> Fire alarm              |                                                                                                    |  |  |
| z                                                                                                    | one-bypassed 1         | node                  | Off: No tam                     | Off: No tamper alarm  |                                    | Off: No fire alarm                                                                                  |  |  |
| C                                                                                                    | ff: No bypasse         | ed zones              |                                 |                       |                                    | Flash: Fire circuit trouble                                                                         |  |  |
| L                                                                                                    | ED Indicator           | rs – 2-Way Re         | mote Control                    |                       | Defining U                         | ser Codes – Elegant Keypad                                                                          |  |  |
|                                                                                                    |                        | Send                  | Receive                         | Receive 1 To So       |                                    |                                                                                                    |  |  |
|                                                                                                    | Operation              | command*              | Status                          |                       |                                    | $\operatorname{master} \mathbf{co} \operatorname{de} \left( \operatorname{default} = 1234 \right),$ |  |  |
|                                                                                                    | Full Arm               | Green                 | Red                             |                       | Ň                                  | ,                                                                                                   |  |  |
|                                                                                                    | Partial Arm            | Green                 | Orange                          |                       | 2. to scroll                       | to Codes/Tags $\geq$ press $\checkmark$ twice.                                                      |  |  |
|                                                                                                    | Disarm                 | Green                 | Green                           |                       | $_{3.}$ $\triangleright$ to scroll | l to the user (index number) for                                                                    |  |  |
|                                                                                                    | Alarm                  | Green                 | Flashing LED                    |                       | defining <b>&gt;</b>               | press 🗸 twice                                                                                       |  |  |
|                                                                                                    | * If the LED cl        | hanges to orang       | re, it indicates a              | •                     | 4 Enter (or r                      | $e_{\text{enter}}$ $\rightarrow 4-6$ digit code $\checkmark$                                        |  |  |
|                                                                                                    | low battery            | condition.            | ,0) 11 111111111110             |                       | the system                         | beeps and ACCEPTED displays                                                                         |  |  |
| R                                                                                                    | egistering to          | the RISCO C           | Cloud                           |                       | 1 <u> </u>                         | · · ·                                                                                               |  |  |
| 1. After the RISCO Cloud has been enabled by your system installer, go to www.riscocloud.com           |                        |                       |                                 |                       |                                    |                                                                                                    |  |  |
| 2. Fill in your first and last name.                                                                   |                        |                       |                                 |                       |                                    |                                                                                                    |  |  |
| 3                                                                                                    | . Enter your <b>e-</b> | mail address as       | the Login Nam                   | e (re                 | equired for 1st                    | -time activation).                                                                                  |  |  |
| 4                                                                                                    | . Define <b>passw</b>  | v <b>ord</b> (minimum | of 6 characters a               | and                   | at least one dig                   | git), and then confirm.                                                                             |  |  |
| 5. Enter the <b>15 digits Panel ID</b> as it appears as printed on the postcard packaged with the main |                        |                       |                                 |                       |                                    |                                                                                                    |  |  |
| panel. You can also view it on the keypad (see the ProSYS Plus User Manual).                           |                        |                       |                                 |                       |                                    |                                                                                                    |  |  |
| 6                                                                                                    | . Complete reg         | sistration form,      | and then press <b>F</b>         | Regi                  | ster.                              |                                                                                                    |  |  |
| 7                                                                                                    | . Open the e-m         | ail received at       | the email accour                | nt yo                 | ou had defined                     | as the Login Name in step 3, and                                                                    |  |  |
|                                                                                                    | then click the         | link to activate      | your registratio                | n to                  | the Cloud.                         |                                                                                                    |  |  |
| L                                                                                                    | ogging in to           | the RISCO C           | loud / Accessi                  | ng t                  | he Web Use                         | r Application                                                                                       |  |  |
| 1 Go to www.riscocloud.com                                                                             |                        |                       |                                 |                       |                                    |                                                                                                    |  |  |
| 2. Enter your <b>user name</b> and <b>password</b> (as defined during the registration process).       |                        |                       |                                 |                       |                                    |                                                                                                    |  |  |
| 3. Enter the <b>system PIN code</b> (user code).                                                       |                        |                       |                                 |                       |                                    |                                                                                                    |  |  |
| 4. Click Enter.                                                                                        |                        |                       |                                 |                       |                                    |                                                                                                    |  |  |
| •-                                                                                                    |                        | ( . <b>1</b> A        |                                 |                       |                                    |                                                                                                    |  |  |
| 1KISCO Smartphone App                                                                                  |                        |                       |                                 |                       |                                    |                                                                                                    |  |  |
| Download the iRISCO Smartphone app from the Apple App store or the Android Play Store.                 |                        |                       |                                 |                       |                                    |                                                                                                    |  |  |
| For additional information see the ProSYS Plus User Manual, available on our website:                  |                        |                       |                                 |                       |                                    |                                                                                                    |  |  |
| W                                                                                                    | www.riscogroup.com     |                       |                                 |                       |                                    |                                                                                                    |  |  |
| © RISCO Group 2016. All rights reserved.                                                               |                        |                       |                                 |                       |                                    |                                                                                                    |  |  |